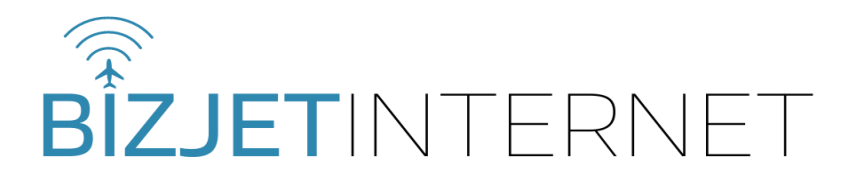

To get started download BizjetInternet from the Apple App store/Google Play store.

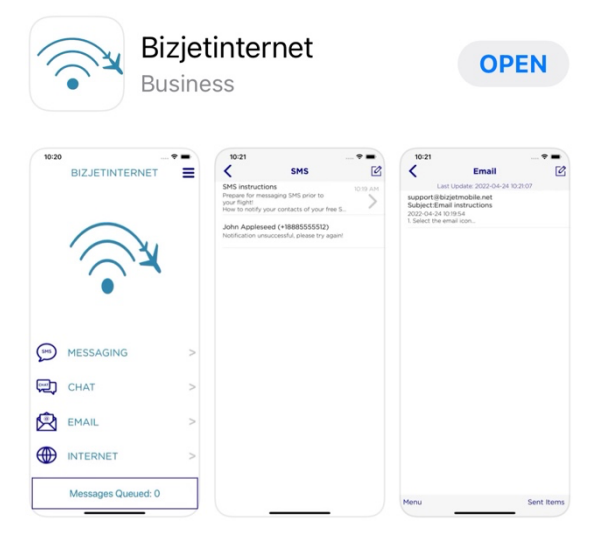

# **User Registration**

Allow access to contacts and allow Notifications.

Enter your user details to register with BizjetInternet.

You will need to register your App before you fly.

Your Email address and phone number act as your username on the BizjetMobile network.

# **Registration PinCode**

You will receive a PinCode via SMS/Email. Submit this code to finalize your registration on the BizjetMobile network.

You are now ready to use your BizjetInternet App. Instructions for using SMS, Email and WhatsApp are in a message in each inbox.

#### **User Registration**

| Country:                | *Mobile Number | : |
|-------------------------|----------------|---|
| *Enter First            | Name:          |   |
| *Enter Last I           | Name:          |   |
| *Enter Email            | Address:       |   |
| *Confirm Email Address: |                |   |
|                         |                |   |
|                         | REGISTER       |   |

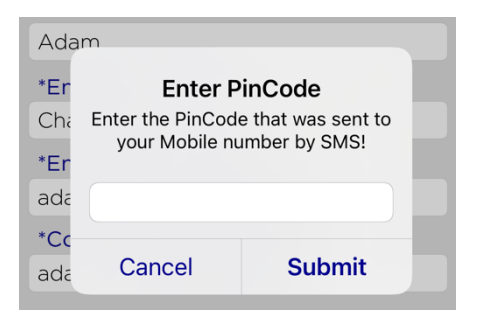

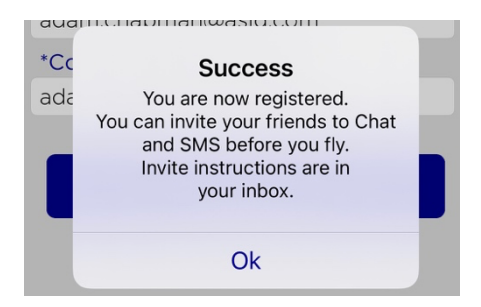

### SMS

To send/receive SMS inflight, select the Messaging icon from the main menu to load your inflight SMS inbox. Select the SMS instructions message in your inbox for detailed information on how it works.

### Chat

To send/receive WhatsApp messages inflight, select the Chat icon in the main menu to load your inflight WhatsApp inbox. Select the Chat instructions message for detailed information on how it works.

### Email

To send/receive Email messages inflight, select the Email icon in the main menu to load your inflight Email inbox. Select the Email instructions message for detailed information on how it works.

#### Internet – Wi-Fi Connection

To access live Internet exit the App and open Settings on your device.

You must first turn background mode off (this will stop your device continually consuming data in background and slowing the link)

In Settings select General, Background App refresh and turn off.

Go back to Settings, select Wi-Fi and connect to bizint

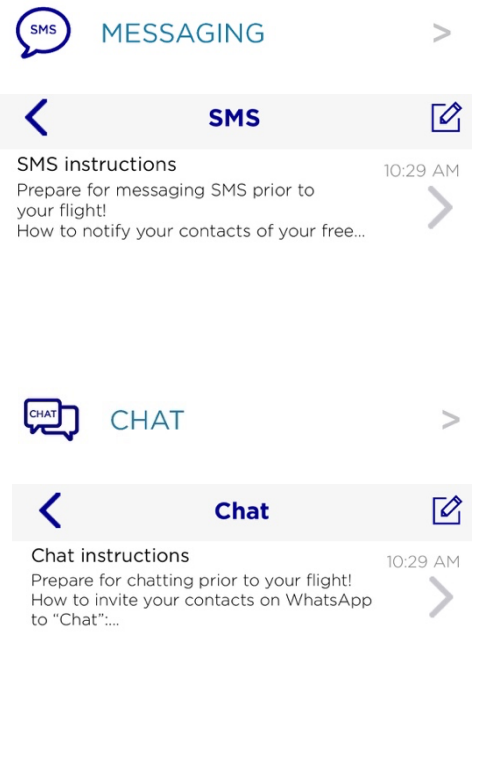

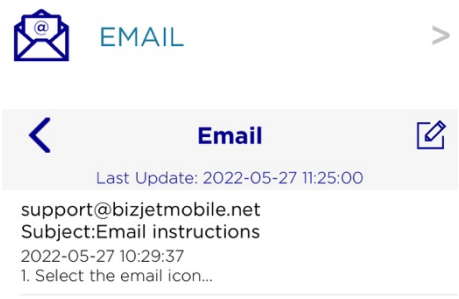

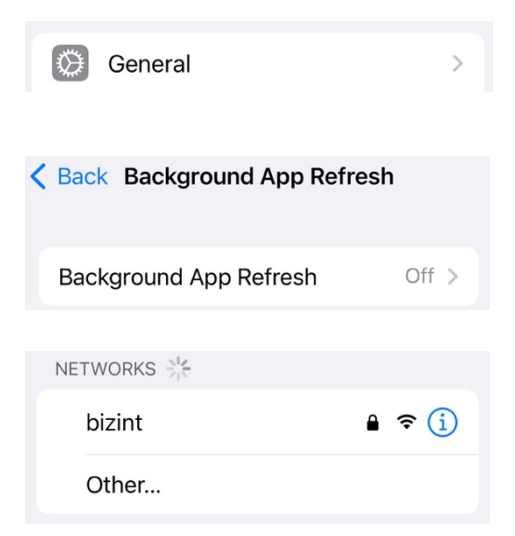

### Password: bizjetint

Once bizint is connected select the blue information circle and switch on low data mode.

Exit settings and open the BizjetInternet App

Select the Internet icon in the main menu to access live internet.

Wi-Fi Status will say Connected.

Internet Status will say Not Connected.

To switch on live Internet, press the Connect button.

Internet status will change to Connected.

If the Internet status changes to Connected?? Press disconnect and press connect again. (poor satellite signal will be shown as Connected??)

Once connected you can exit the BizjetInternet App and use your device as normal.

If you are unsure whether Internet is connected, load your personal WhatsApp, and send a message.

INTERNET >
Internet
WiFi Status
Connected
Internet Status

Low Data Mode helps reduce your iPhone data usage over your mobile network or specific Wi-Fi networks you select. When Low Data Mode is

turned on, automatic updates and background tasks, such as Photos syncing, are paused.

Low Data Mode

| ACCESS TO INTERNET |         |
|--------------------|---------|
| Internet           | Connect |

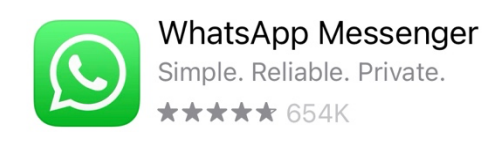

Your device will continue to consume live internet until you re-open the BizjetInternet App and select disconnect under Internet. You can return here at any time to see how much you have spent on live Internet.

#### Help

For detailed information on BizjetInternet, Iridium and Help. Select the three bars at the top right of the home screen. Select the Help button.

GENERAL

Help

>